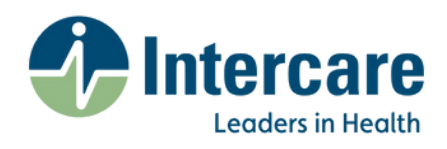

## How to book a Scheduled Online GP Consultation

To start, sign up or log in to HealthBeat.

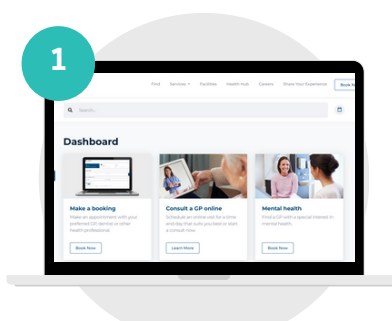

Select the "Consult a GP Online" service from your dashboard.

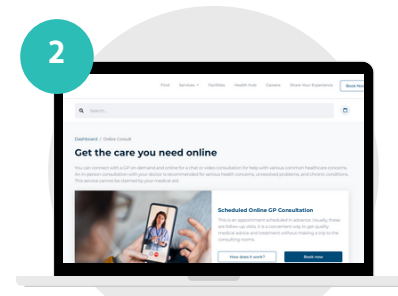

Click "Book Now" under the "Scheduled Online GP Consultation" option.

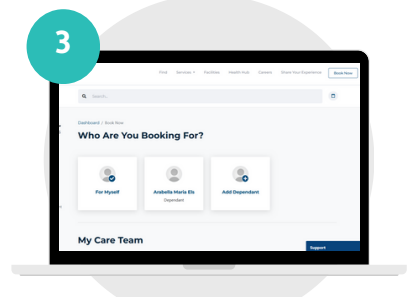

Select who the booking is for. Choose yourself or add a dependant (under 18).

| Ĭ | Find Services - Facilities resultionals                                                                                                    | Careers Share Your Experience Book Now   |
|---|----------------------------------------------------------------------------------------------------|------------------------------------------|
|   | 100 145 150 150 155 150                                                                                                    |                                          |
|   | Cr Doon Van Heerden Mil ()  Cr Doon Landina   Cr Doon Landina   C | of excluding for all results conditions, |
|   | Delete Unity is a priority, and the doctor may request a pripetial exemination.           0645         0955         0950         0951         005         005           0646         0955         0950         0944         0000         005         005           0846         1930         Next         0000         105         005         005                                                                                                    | 0 10+5 115                               |
|   |                                                                                                    |                                          |
|   |                                                                                                    | Seguri                                   |
|   |                                                                                                    |                                          |

Select a provider from your care team or scroll down and click "Search for another healthcare professional" and follow the prompts.

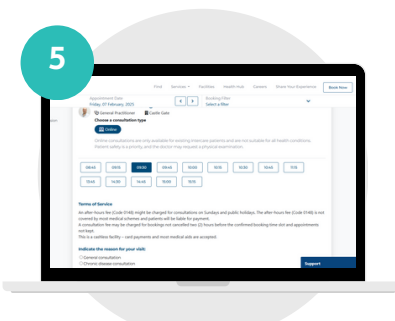

Choose a date and time, indicate the reason for your visit.

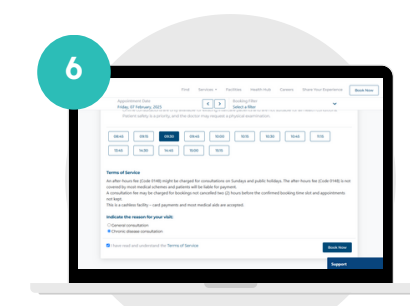

Tick the box to confirm you have read and understood the Terms of Service. Click "Book Now."

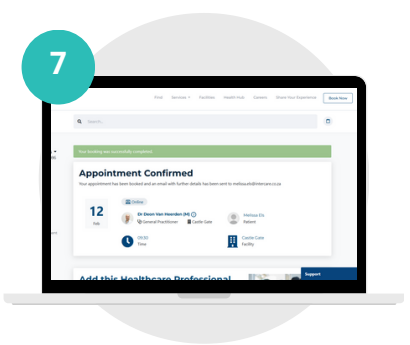

You'll receive a booking confirmation once your appointment is successfully scheduled.

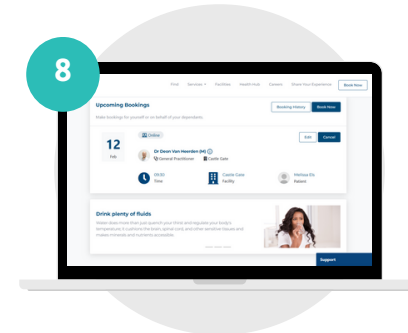

You can manage your booking from the Dashboard under "Upcoming Bookings".